# V:LED VIA20

### Manual

#### Summary

- 1. Safety Notes S.2
- 2. Viewing Distance S.3
- 3. LED Binning S.4
- 4. Pixel Failure Rate S.4
- 5. Product Description S.5
- 6. Specification S.6
- 7. Aspect Ratio S.9
- 8. System Diagram S.10
- 9. Harting PushPull S.11
- 10. Rental S.15
- 11. Locking System S.16
- 12. Hanging Bar S.17
- 13. Software S.18
- 14. VSC LED Controller S.25
- 15. Flight Cases S.26
- 16. Trouble Shooting S.27

Thank you for purchasing this V:LED product. For your own safety, please read the instruction manual carefully before turn on the product for the first time.

#### SAFETY NOTES

Each person which is responsible for the installation, the use or service of this unit must be:

- qualified

- has to follow the instructions in this manual.

**WARNING!** Be careful when using the device. You risk an electrical shock from high voltage, if you touch the wires!

The device has left our company in manufacturer proofed state. To maintain this status and to ensure a permanent safe operation, it is absolutely necessary to follow the safety instructions and warnings in this manual.

**IMPORTANT:** Errors, caused by not following these instructions are not covered by the warranty. The manufacturer will not accept liability for any resulting defects or problems.

Keep the unit away from radiators or other heat sources!

If the unit has been exposed to tremendous temperature changes (e.g. after transportation), do not turn it on immediately. The resulting condensation could damage the unit. Don't switch unit on until the device reaches room temperature.

This device belongs to protection class I. Therefore, it is imperative that the green/yellow wire is connected to the earth contact of the plug. The electrical connection must be made by a qualified person.

Make sure that the cable has never been squeezed or damaged by sharp objects. Check the device and the cables regularly.

If the cable is damaged, it must be replaced immediately by the manufacturer, its service agent or a qualified person in order to avoid danger.

Ensure that wires never come in contact with other wires! Handle the power cord and all connections with caution!

Make sure that the line voltage is not higher than the voltage specified in this manual.

Disconnect the unit from the AC mains when it is not in use or when cleaning it. Disconnect the connection only by pulling the cable plug.

Defects caused by modifications of the device by unqualified handling or an unqualified person are not covered by the warranty.

Keep the product away from children and unskilled people.

There are no wear parts in the device. Maintenance and service must be performed only by an authorized service partner.

#### Note:

If a earth leakage circuit breaker will be used for a fixed installation, you have to check the leakage current of the used power supplies. Inside the VIA20 Panel is one MeanWell power supply, whose leakage current is <3,5mA. The VIA20 Panel has 1x power supply and the max. leakage current can be 3,5mA. If you use a 30mA earth leakage circuit breaker you can connect 8x VIA20 Panel with the breaker.

The LED-Panel has an inrush current of 30 Ampere per Panel. A safety fuse must have the specification "dull".

#### Cooling:

If the sun is shinning a LED-Wall of black Panel will be heating-up pretty fast. In the case of sunshine or high ambient temperature there must be a circulation of air behind the LED Wall. Otherwise the power supplies shut down automatically at  $+65^{\circ}$ .

LMP advise to use a cooling system for fixed installations of LED Walls.

The external Fans at the VIA20 Panel will start automatically at 50°.

### **Viewing Distance**

Like the min. distance you must have if you are watching TV you must have a min. viewing distance if you use a VLED LED-Wall, that the viewer will have a good picture.

#### **Minimum Viewing Distance:**

The Minimum Viewing Distance (in Meter) of a VLED LED-Wall is the space between the Pixels measured in mm:

For example: 10mm Pixel Pitch = 10 Meter min. Viewing Distance.

#### **Maximum Viewing Distance:**

To calculate the right LED wall size you need the length of the diagonal of the Event hall for example.

The length of the diagonal will be calculated with the sentence of Phytagora.

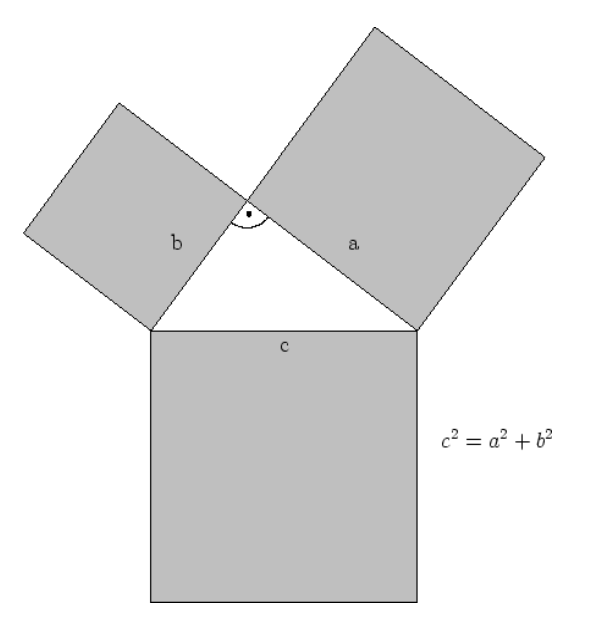

Diagonal / 10 = VLED-Wall – min. LED Wall size in sqm

Diagonal / 5 = VLED-Wall – recommended LED Wall size in sqm

Diagonal / 3,5 = VLED-Wall – ideal LED Wall size in sqm

Example for a Screen with an area of 120m x 60m

- = 18000sqm => The length of the Diagonal is ca. 135 m.
- > The min. VLED Wall size is 13,5qm
- > The recommended VLED Wall size is 27 sqm.
- > The ideal VLED Wall size is 38 sqm.

### **LED Binning**

If the Production of LED's will be at different points of time the LED's have tolerances.

For Example:

 Rot
 620 nm +/- 2,5 nm

 Grün
 520 nm +/- 2,5 nm

 Blau
 470 nm +/- 2,5 nm

If a client likes to buy the same LED Panel like he bought before he will see a LED Binning tolerance. The tolerance can be adjusted manually in the software.

### **Pixel Failure Rate**

The Pixel Failure Rate or Blind Spot Rate is written in the VIA20 data sheet. The Pixel Failure Rate tells you how many can be defective until the company LMP will do a warranty repair. If the client wish the repair of the defective LED's without the case of warranty he has to pay for these repairs.

### **Product Description**

The V:LED VIA 20 LED panel is not only exceptionally robust (yet, despite this, compact and light), but also absolutely reliable in its operation, and quick and easy to set up and configure. For the display of the video content, unusually bright 3-colour SMD LEDs are used. Absolutely perfect colour-mixing is ensured by outstanding binning. In addition, the VIA 20 offers outstanding contrast and sharpness of image.

Due to its IP65 protection rating, it can also be recommended for outdoor use. Connection is by means of quick couplers. Modular rigging gear is available for suspending the panels. Slings or couplers can also be used to secure the panels quickly and safely to things like trusses.

Control is implemented through DVI grabbing. The software allows simple addressing and the setting of parameters such as colour, contrast, etc. Available as an option, a scaler adjust the image from any desired video source (such as FBAS, VGA etc.) to the corresponding size of the LED wall.

# **TECHNICAL SPECIFICATIONS - VIA20**

| OPTICAL SYSTEM |                           |
|----------------|---------------------------|
| Optics         | Fixed Optics              |
| Beam Angle     | 120° horizontal/verticall |

| LED-SOURCE      |                                                         |
|-----------------|---------------------------------------------------------|
| LEDs            | 1024 SMD Multicolour LEDs                               |
| Colours         | 1024x red, 1024x green, 1024x blue                      |
| Diffusor        | No                                                      |
| LED-Pixel Pitch | 20 mm                                                   |
| Brightness      | 3.500 nits                                              |
| Colour Mixing   | RGB                                                     |
| LED-Lifetime    | > 50.000 Hours                                          |
| Blind Spot Rate | <1/10.000                                               |
| LED-Wavelength  | red 620-625 nm,<br>green 525-530 nm,<br>blue 466-471 nm |

| TEMPERATURE RANGE     |                             |
|-----------------------|-----------------------------|
| Ambient Temperature   | -20°/+50° C                 |
| Operating Temperature | Max. 60° C                  |
| Cooling               | Fan Auto-Control from 50° C |

| CONTROL & PROGRAMMING |                   |
|-----------------------|-------------------|
| Protocol              | DVI               |
| Control Software      | LED Studio        |
| Data Cable            | RJ45 Waterproofed |
| Data Refresh Rate     | 1.200 Hz          |
|                       |                   |

### Grey Lavel

| TECHNICAL SPECIFICATIONS |                   |
|--------------------------|-------------------|
| Mains Voltage            | 90-240 V 50-60 Hz |
| Power Consumption max.   | 1,3 A at 230 V    |
| Power Consumption avg.   | 0,71 A at 230 V   |
|                          |                   |

#### HOUSING

| Material           | Aluminium |
|--------------------|-----------|
| Colour             | Black     |
| IP Class (Housing) | IP65      |

### MEASUREMENTS/WEIGHT

| Measurements (L x W x H) | 64,0 x 64,0 x 7,5 cm          |
|--------------------------|-------------------------------|
| Weight                   | 9,0 kg                        |
| Assembling               | Quick Lock Connectors         |
| Certificates             | CE, EMC class A EN55022, RoHs |

#### SPECIAL FEATURES

| 35% Transparency                                   |
|----------------------------------------------------|
| Robust Metal Frame                                 |
| Panel Contains All Electronic Parts                |
| No Additional Ethernet-Switch/PSU Necessary        |
| Short-Circuit Protection                           |
| Hot Swap/Plug & Play                               |
| Harting PushPull Data- & Power Plugs               |
| Quick Lock System                                  |
| 90° Curveable Horizontal & Vertical                |
| Grapical User Interface / (No Adressing necessary) |
| Camera Suitable Refresh Rate 1.200 Hz              |

DVI Display Grabbing

Compatible To Standard Mediaserver

### Aspect Ratio VSF10

The VLED VSC Video Scaler can scale the available video signal that the size will fit exactly to the LED wall. But hasn't the LED wall an aspect ratio of 4:3 or 16:9 soccer balls will look like eggs.

Here an example how the aspect ratio will calculated.

Aspect Ratio 4:3

The VLED Panel is 640x640mmThe setup is 8x6 Panel The screen area is  $5120 \times 3840mm$ Calculation: 4/X = 5120mm/3840mm $X = 4 \times 3840mm/5120mm$ X = 3

Aspect Ratio 16:9

The VLED Panel is 640x640mmThe setup is 7x4 Panel The screen area is  $4480 \ge 2560mm$ Calculation: 16/X = 4480mm/2560mm $X = 16 \ge 2560mm/4480mm$ X = 9

### V:LED VIA20 System Diagram

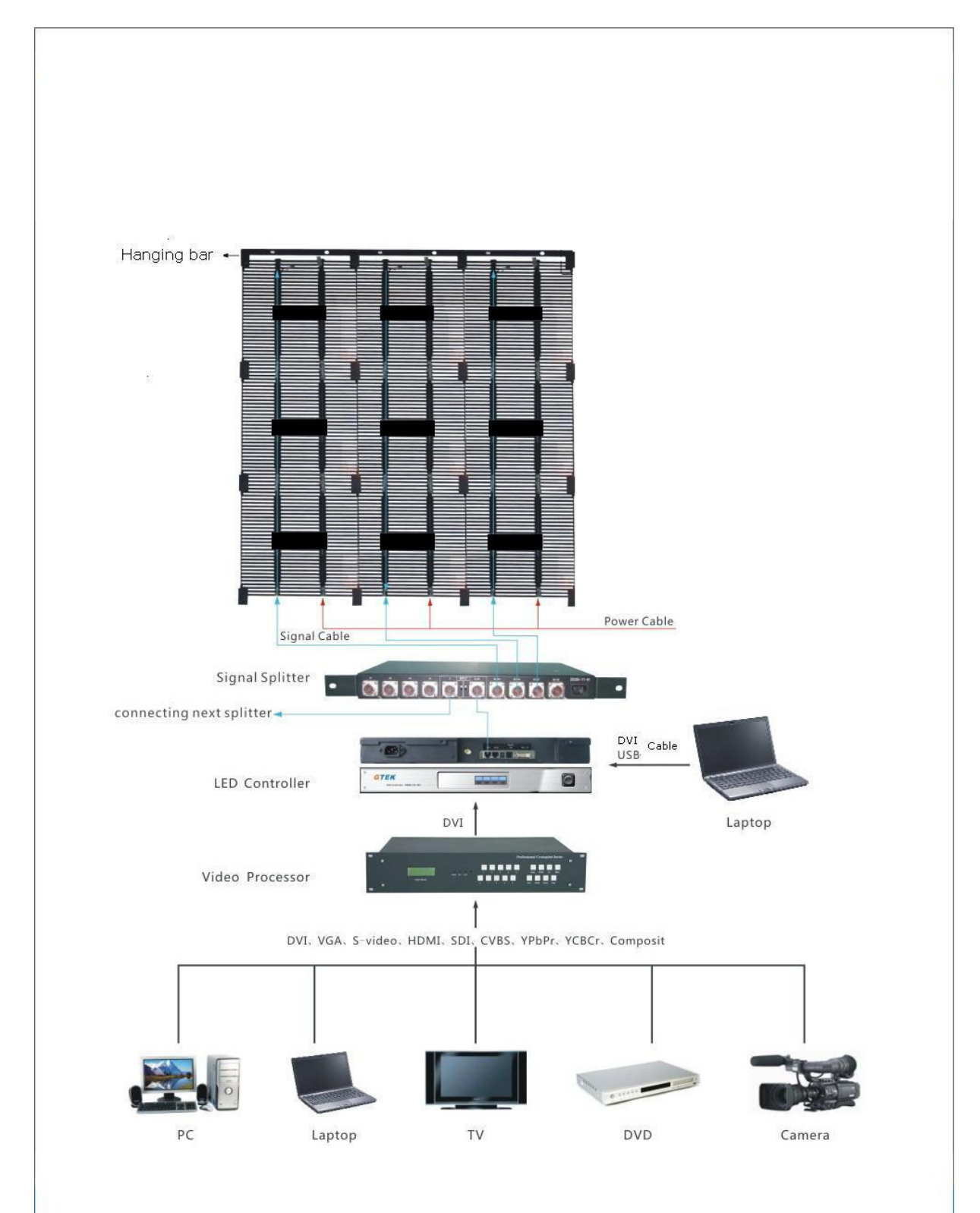

### **Harting HAN System**

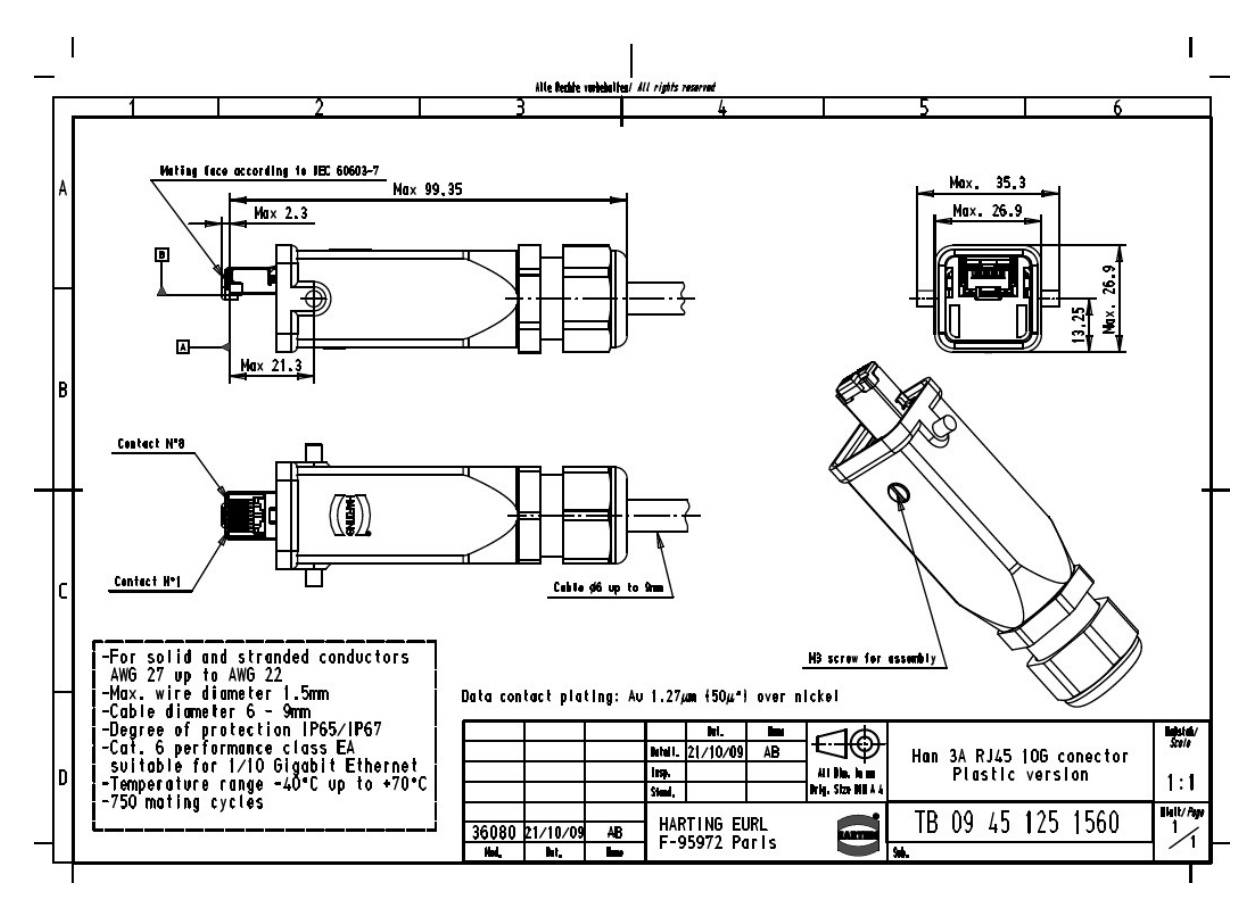

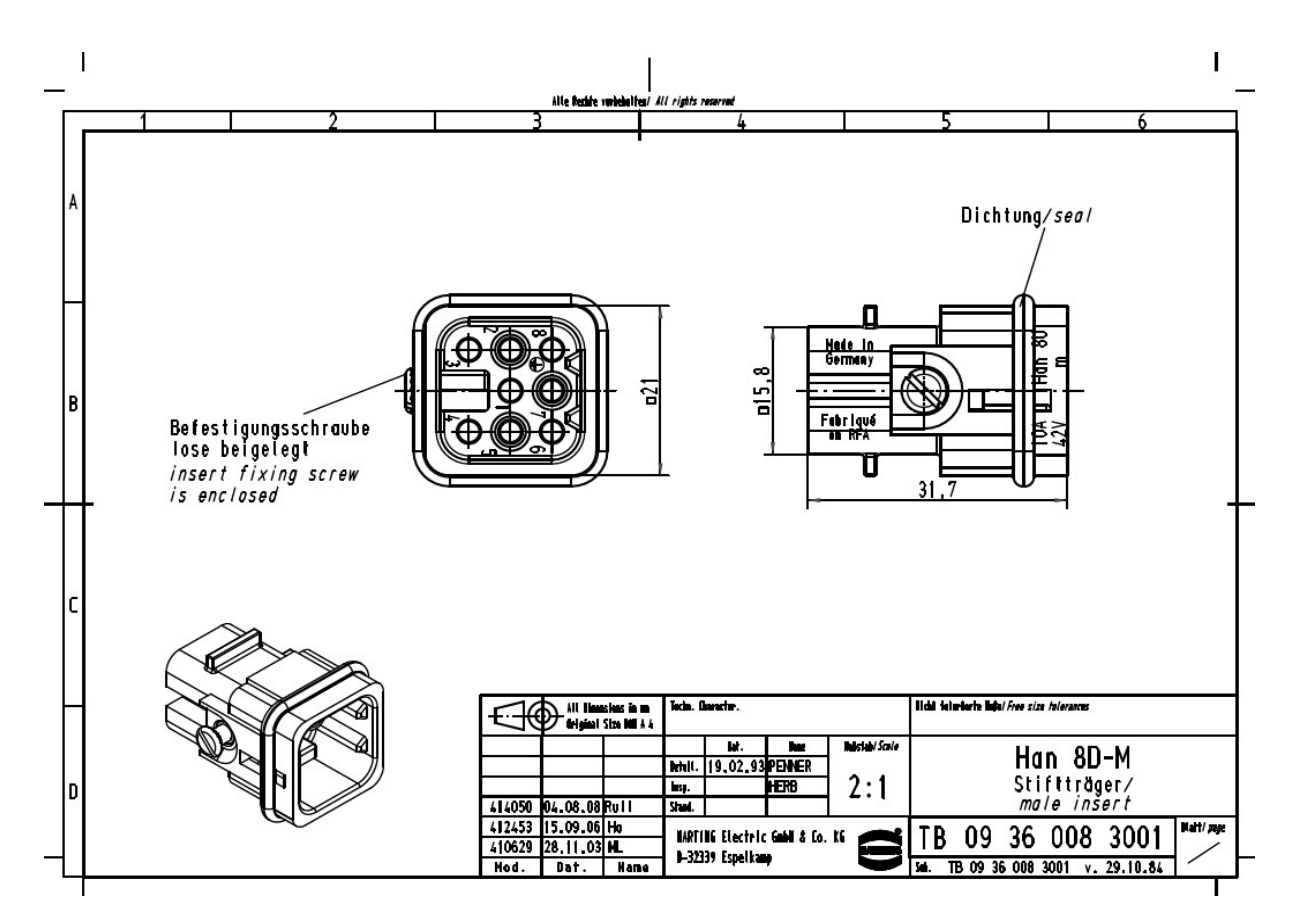

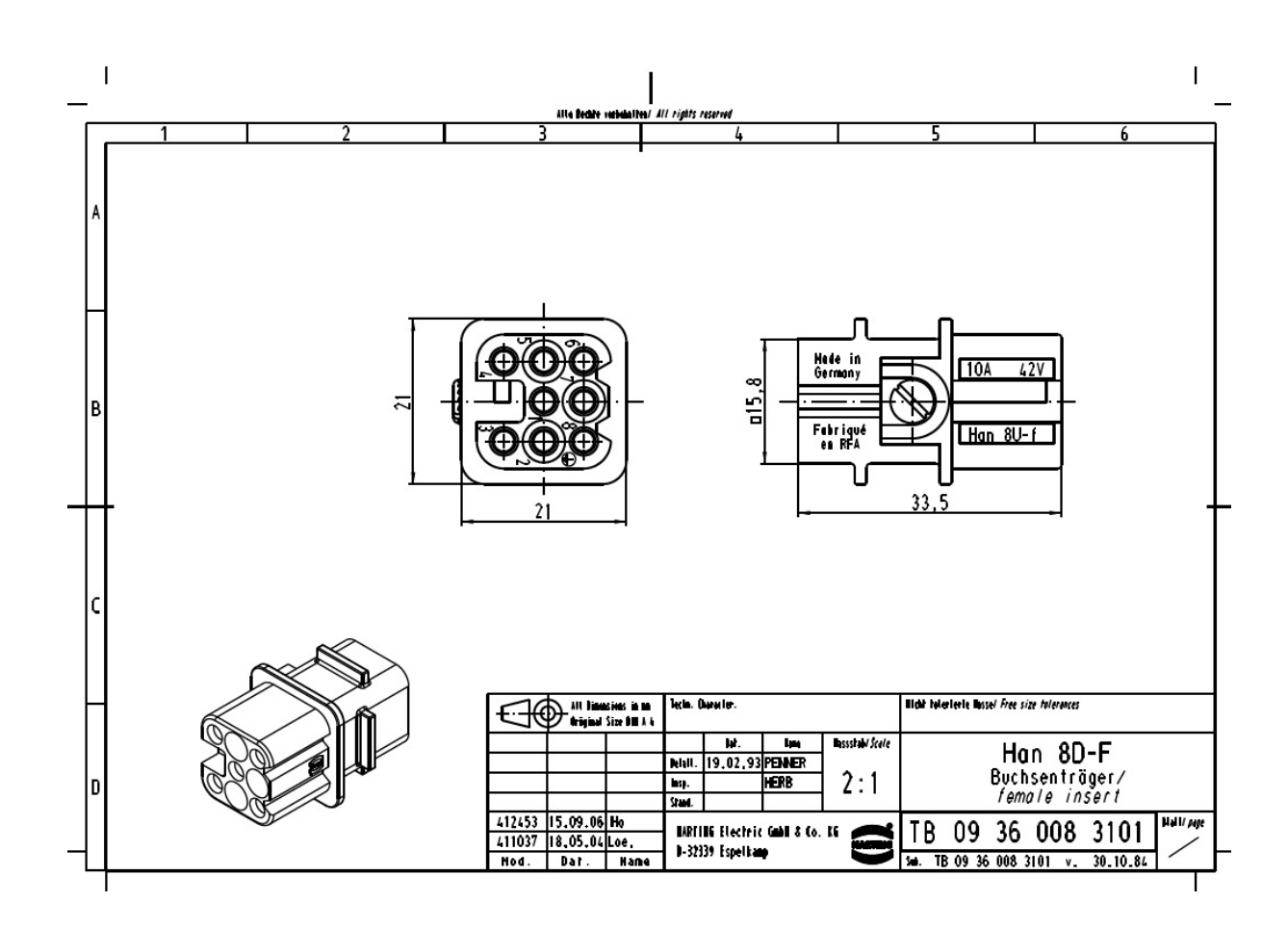

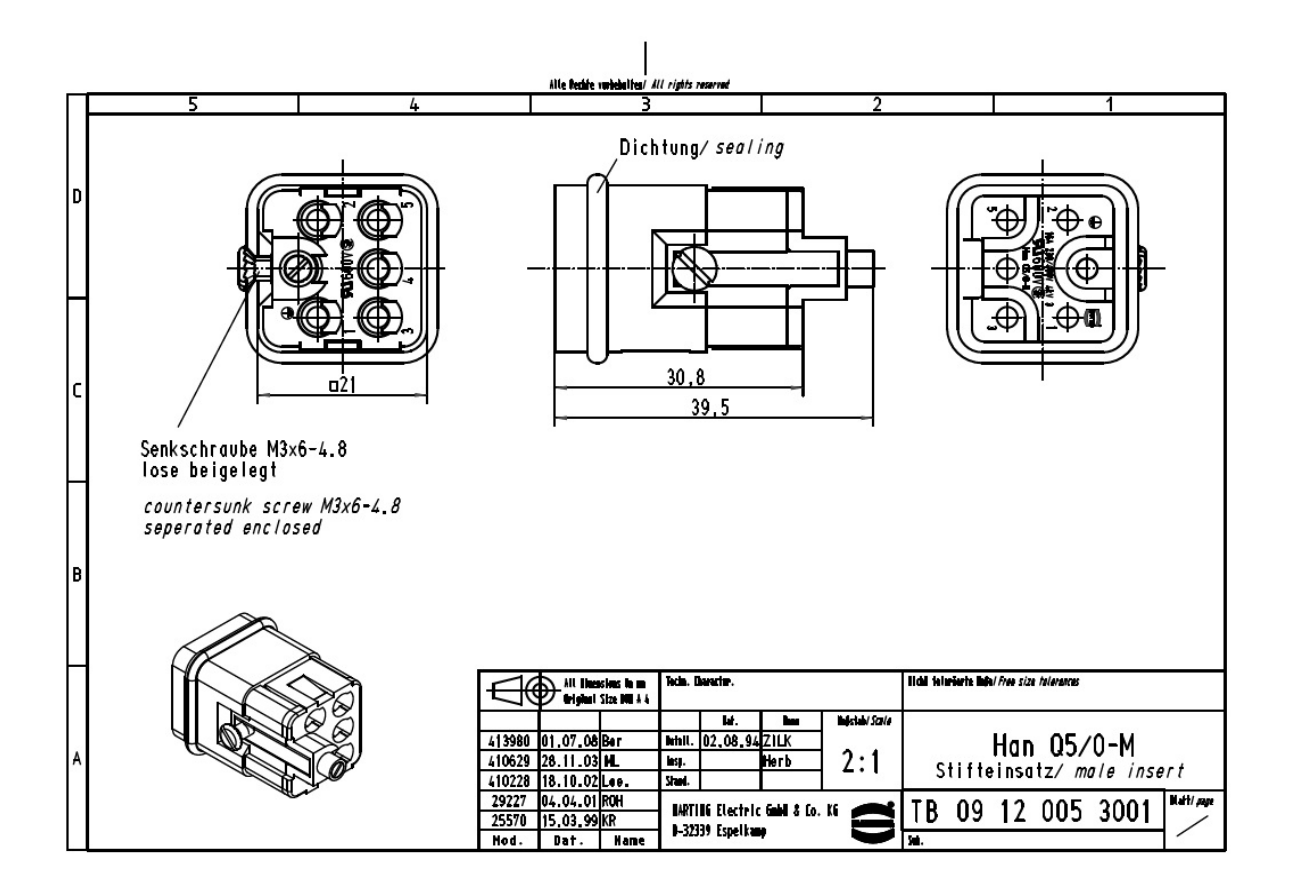

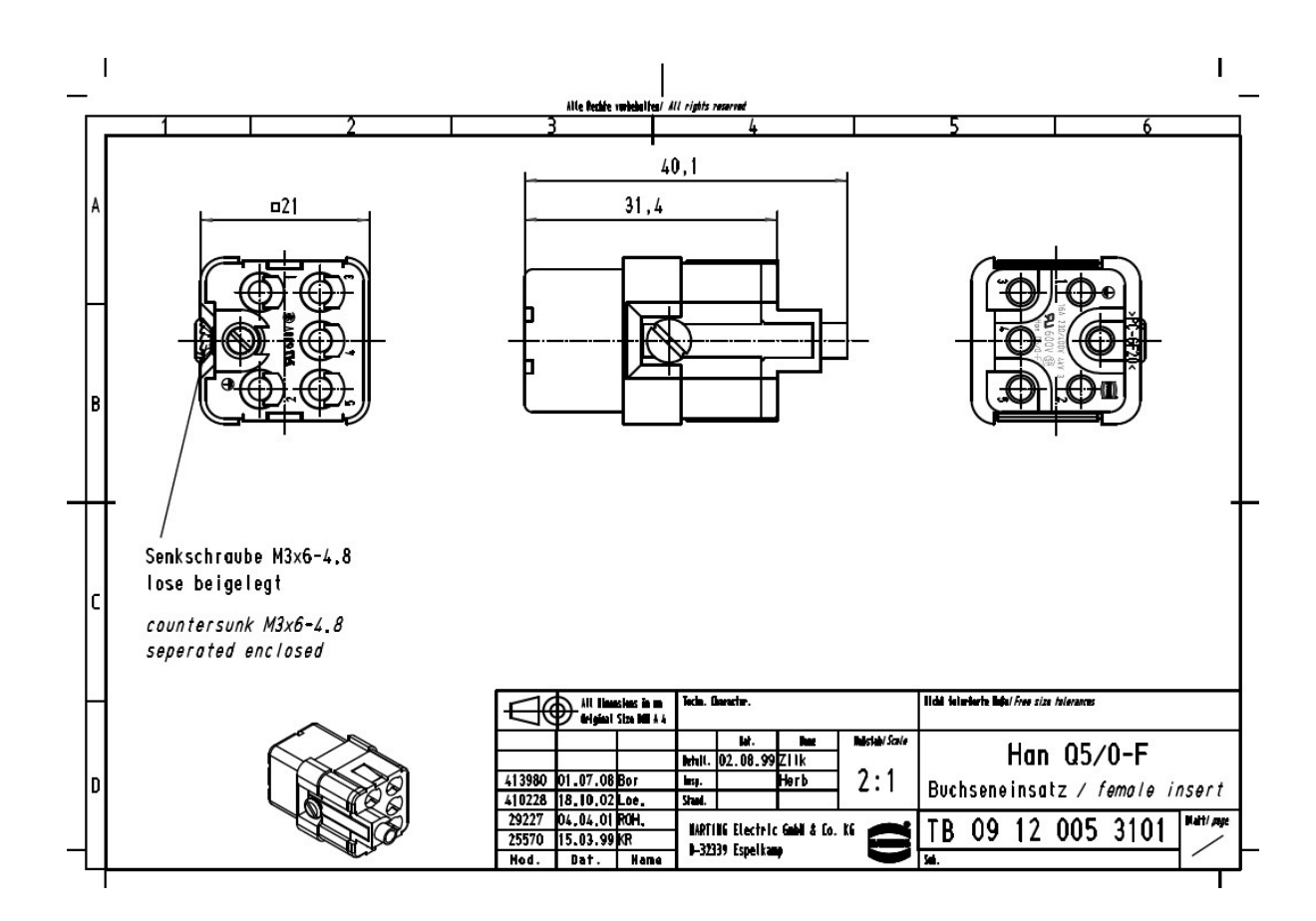

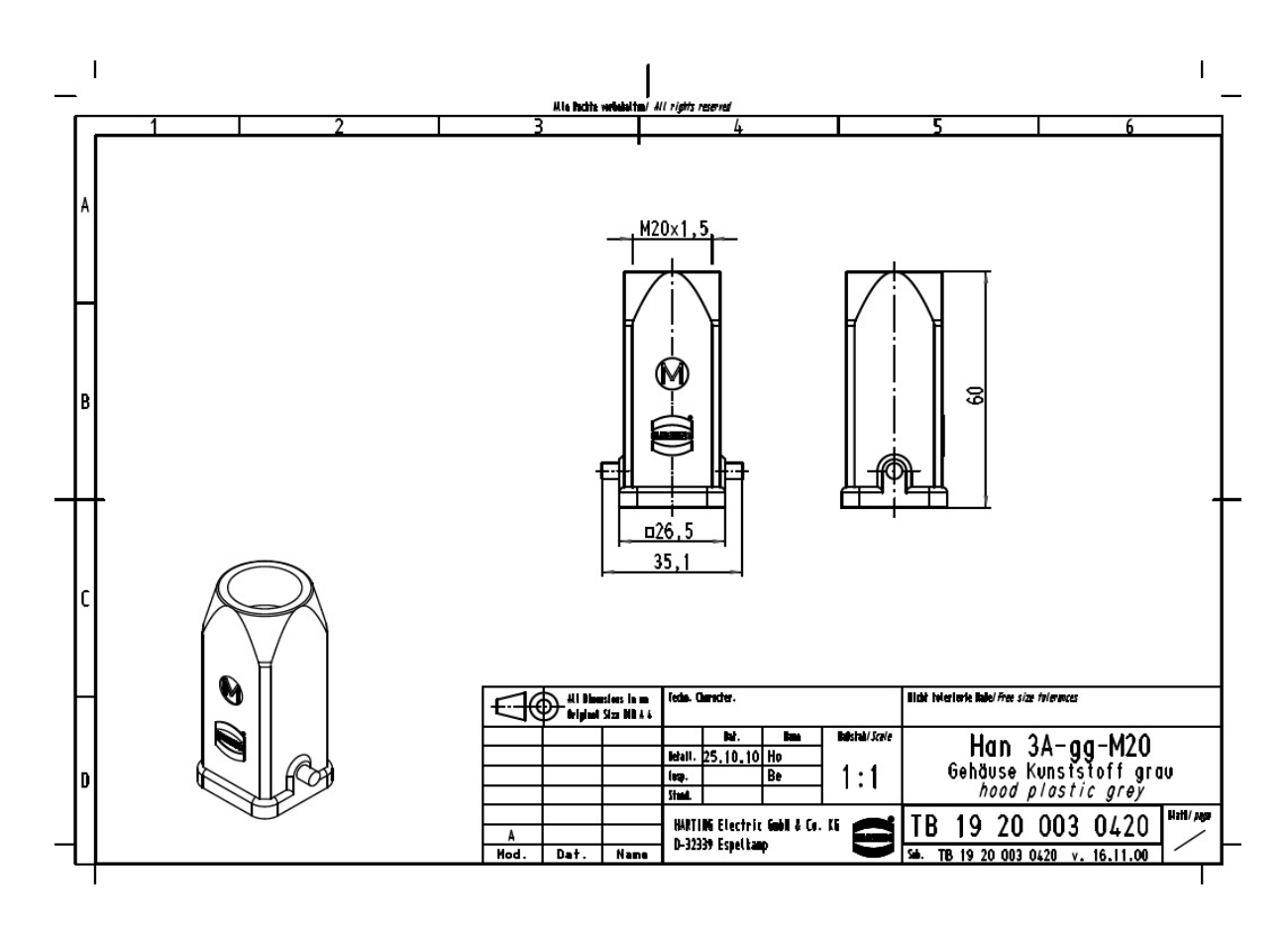

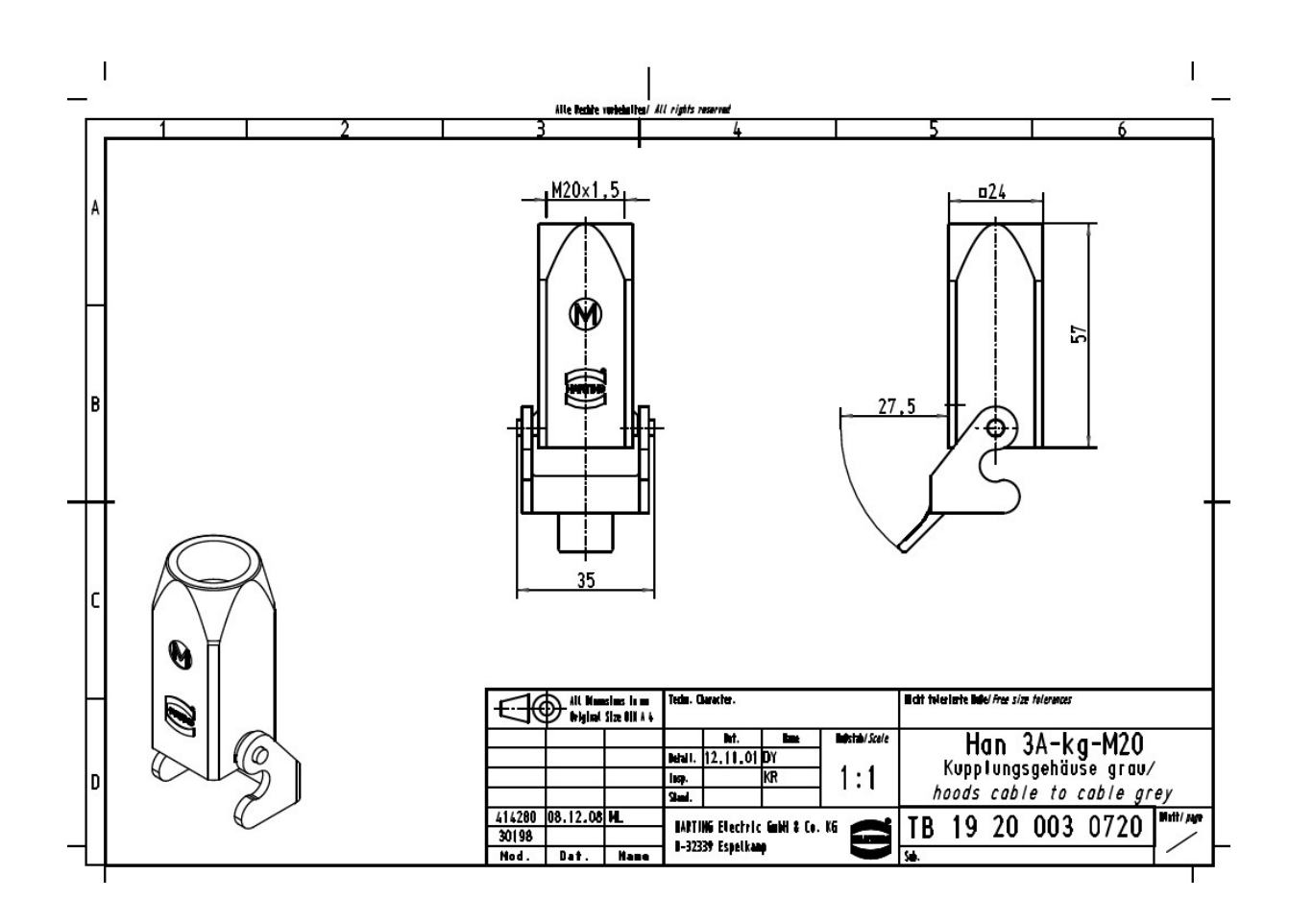

#### Harting Push Pull RJ45 CAT PIN-Out Standard 568B

| 1 | White orange | 5 | White blue  |
|---|--------------|---|-------------|
| 2 | Orange       | 6 | Green       |
| 3 | White green  | 7 | White brown |
| 4 | Blue         | 8 | Brown       |

В

#### Note!

The connectors in the manual can't be hot plugged under 230VAC voltage.

### V:LED VIA20 Panel

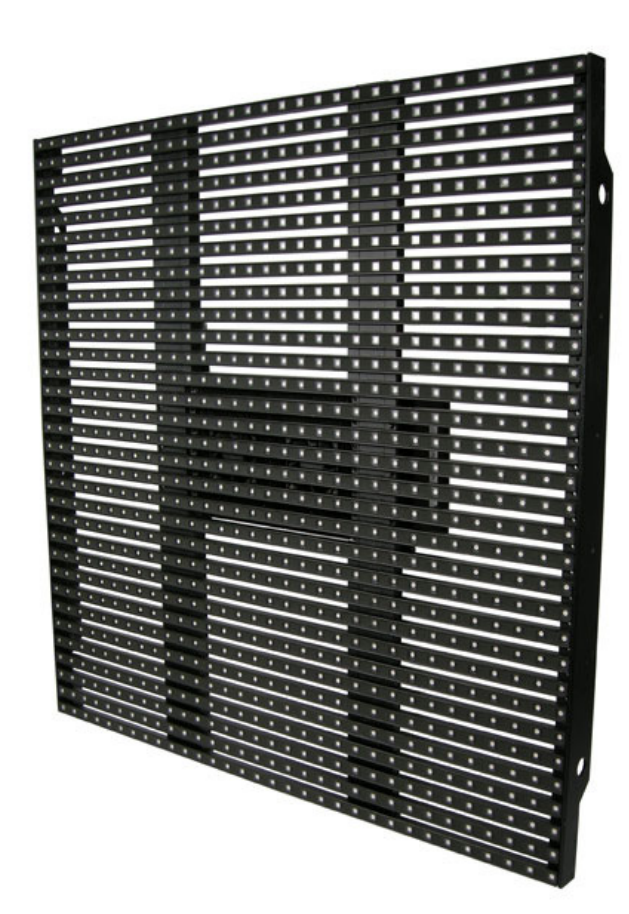

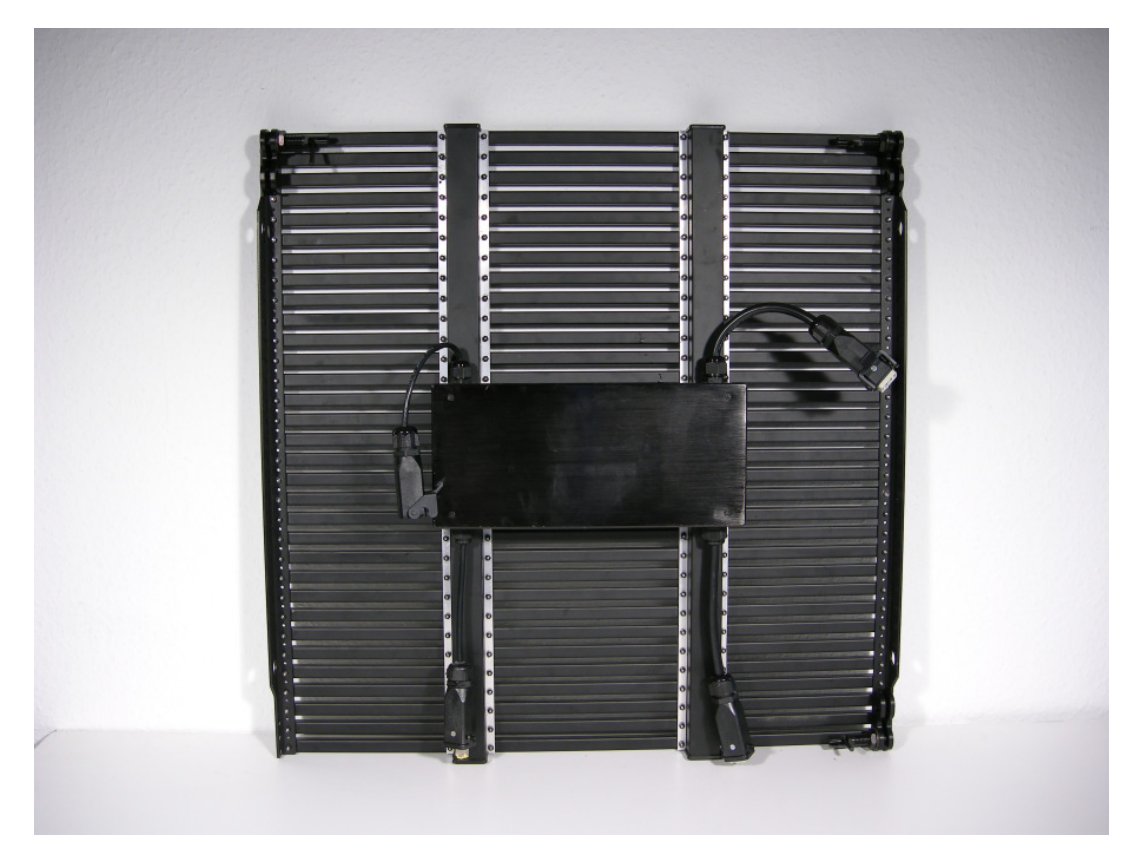

### V:LED VIA20 Locking System

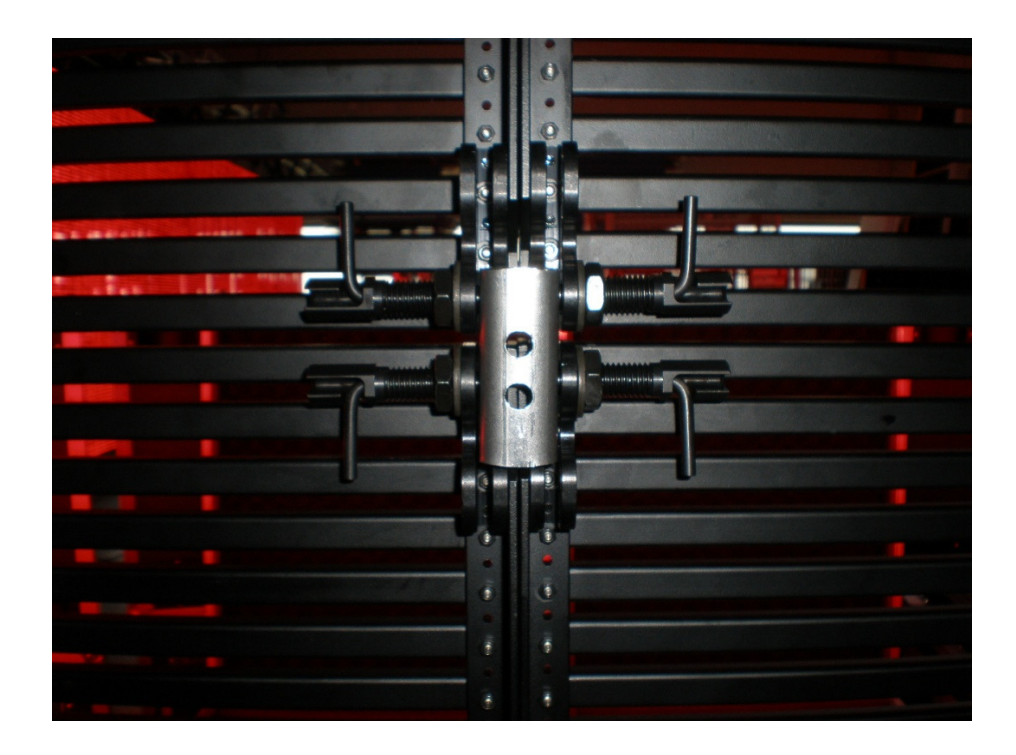

The picture shows the VIA20 Locking System with a 4 point connector. Additionally are 2 point connector for the left and right side available.

### V:LED VIA20 Adjustable Hanging Bar

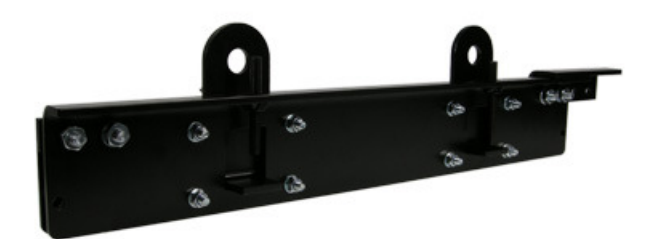

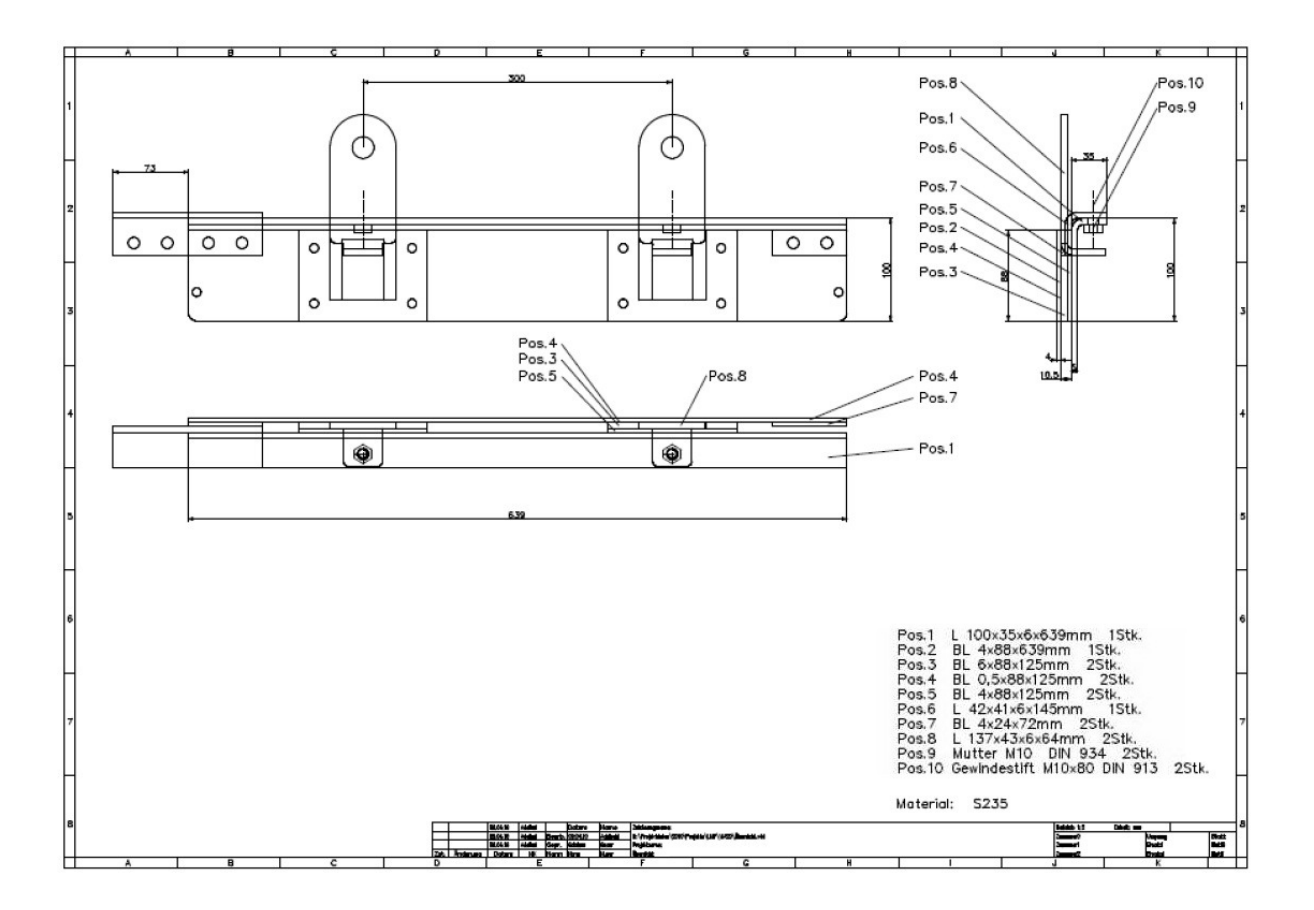

### **Manual Software LED Studio**

(Note! All values in the screen shots are only as an example. Don't use these for your system)

- 1. Software Settings
- 1.1 Install the software LED Studio with a double click on the file Setup.exe.
- 1.2. Different Software Packages will be shown. Choose "Installing LED play software".
- 1.3. You will be asked about a Serial Number. Use: 888888
- 1.4. Now the Start Window will appear.

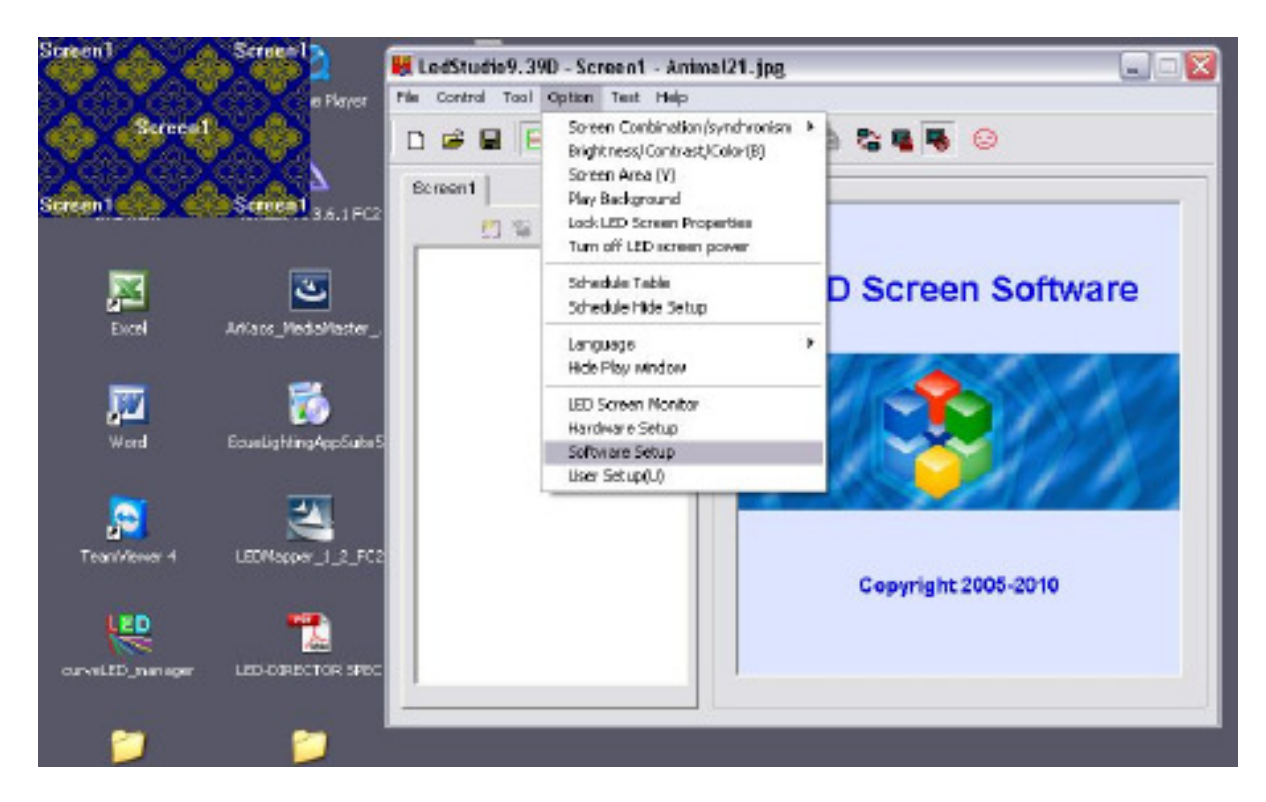

1.5. In the Menu click on "Option" and then on the menu subpoint "Software Setup".

| Screen1  | Screent                 | edStudio9, 39D - Screent - Animal21. jpg                                                                                              |
|----------|-------------------------|----------------------------------------------------------------------------------------------------|
| W.W.W    | ePlayer File            | Control Tool Option Test Help                                                                                                    |
| Screent  | D C                     | Software Setup                                                                                                    |
|          | <b>1</b>                | Play Window Auto Networking Other                                                                                                    |
| Serren 1 |                         | C Lock to LED Scree      Pub LED Continentarian Combination/synchronism Setting     Plotting LED Numb     Update LED Numb     ScreenI |
|          | 5                       | Start XI 0 Width/W/x 199<br>Start Y: 0 Height(H); 128                                                                                 |
| Word     | Ecuel kitting AppSuiteS | Alwayton top Franes: 30                                                                                                    |
|          |                         | Save Setup Close Hills                                                                                                    |
| 2        | >                       |                                                                                                    |

1.6. The "Software Setup" window will appear and you have to type "linsn". There isn't an entry window fort he password. Type it only.

| Screen1       | Screen                                                                                                    | HedStudio9.390 - Screeo1 - Animat21, inc                                                     |
|---------------|----------------------------------------------------------------------------------------------------|----------------------------------------------------------------------------------------------|
| A CANCER      | a Player                                                                                                    | Pile Control Tool Option Test Help                                                           |
| Scree         | 6 6                                                                                                    | 🗅 🥔 Software Setap                                                                           |
| Saten1        | Sorcel 36.1FC2                                                                                                    | Borean Play Window Auto Networking Other C Look to LED Scree Combination/synchronism Setting |
| Escal         | Contraction (Contraction of Contraction of Contract | C Floating LED Numb I Update LED Numb                                                        |
| Word          | tousLightingAppSuiteS                                                                                                    | Start V: Please input Passwortt Ok<br>If End<br>Alwa                                         |
| Fean/Jerver 4 | LECHASPP1_2_FC2                                                                                                    |                                                                                              |
|               | LED-DIRECTOR SPEC                                                                                                    | Serve Setup Close Hite                                                                       |
| -             | 2                                                                                                    |                                                                                              |

1.7. Now the Password window will be shown. The Password is: 168

| Screen1                                  | Screent      | etup hardware parameters                                                                                 | X  |
|------------------------------------------|--------------|----------------------------------------------------------------------------------------------------|----|
| a an an an an an an an an an an an an an | 63,6         | Sender Receiver Display connection                                                                       |    |
| Screent                                  |              | Drive chips General Present scan mode: Pull-color vitual poel 4 scan File; Pt_2nns                       |    |
|                                          | Screen1      | Performance/effect.eet.p                                                                                 |    |
|                                          |              | rafnah PEQ. 300 HZ 🔽 Synchronous rafnah 🗂 Erhanszlincht - Graylavat - Normal 4005 - Java                 | a  |
| 100                                      | 1            | Scan dock 16.7 • Mte duty ratio 50 % Grey noder Internal •                                               |    |
| Fred                                     | Arlan Ver    | Ruw blanking time: 300 mil Blanking Delayi 6 Gasy equalor: 1                                             |    |
|                                          |              | T Virtual display 🖓 Noverse part order                                                                   |    |
|                                          | 5            | □ Use row signal D, brice pixel height □ □ the row signal D, C, R, + three pixel height                  |    |
| 1                                        |              | 🗖 Une extern part for postion 🗖 Benelide slockbefore date to send                                        |    |
| Ward                                     | Ecuelighting | 📕 the pretented of the                                                                                   |    |
| 100                                      |              | Residen Cambra Class                                                                                     |    |
| - <mark>2</mark>                         | 1            | * Roberty Frances + 133                                                                                  |    |
| Tean/Novier 4                            | LEDMapper    | Land capacity entrop<br>Brightness efficiency (including blanking): 82,53% entropy active values: 166 to |    |
|                                          |              | Max width: 17t Actual width: 6t Max height: 128 Actual Height: 18                                        |    |
| LED.                                     |              | Enabel chance dark Start X: 0 Start V: 0                                                                 |    |
| curveLED_memorr                          | LED-DIREC    |                                                                                                    | -1 |
|                                          | 1.0011.0010  | Intelligent setup Load from files Save on files Send to receiver Sove on receiver                        | 2  |
|                                          |              |                                                                                                    |    |
|                                          |              |                                                                                                    |    |
| portivene sariberiver                    | 0000         | Ext Help                                                                                                 |    |
| -                                        |              |                                                                                                    |    |

1.8. You will see three tabs. The "Receiver" tab must be used only if you receive a new and blank Receiving Card. Then you can push the Button "Load from files" and choose the RCG file which LMP provides you.

| Performance       Performance         Excel       Scenario         Excel       Accoss (w)         Excel       Accoss (w)         Wetwarddels D.         Deadors         Deadors |
|----------------------------------------------------------------------------------------------------|
| States   States   Ferend   States   States    States   States   States   States   States   States   States   States   States   States   States   States   States   States   States   States   States   States   Stat                                                                                                    |
|                                                                                                    |
|                                                                                                    |
| curvetto remeyer LED-DORED Netoverkungeb Datainane 1808                                                                                                    |
| DateMyp: Receive-Card Files (*.RCB)  Abbrechen 07.655                                                                                                    |
|                                                                                                    |

1.9. Finally you have to push the Button "Send to receiver" and "Save to receiver".

1.10. To do the addressing of the VIA20 Panels you have to go to the tab "Display connection".

| ender Receiver Displa<br>et modes C Simple<br>RemerksThe dialog of a<br>diculary t                                                            | y connection                                                                                                    | C Complex<br>julation led-screen.      | Display Q | TY: 1                                  | Use Auto-link<br>Updata display QTY |
|----------------------------------------------------------------------------------------------------|----------------------------------------------------------------------------------------------------|----------------------------------------|-----------|----------------------------------------|-------------------------------------|
| Types real pixel dep                                                                                                    | ley 💌 Horizontal card<br>define Edit Red brig                                                                                | 2 Vertical can<br>htness 255 Green bry | a Z f     | Writivel display<br>lue brightness 255 | i                                   |
| Network cable<br>1 Dorder No. 3<br>Dividity 32<br>Dividity 32<br>Network cable<br>2 Dorder No. 4<br>Dividity 32<br>Dividity 32<br>Dividity 32 | Network cebie<br>Diorder No. 2<br>Dividith:32<br>Dividith:32<br>Network cebie<br>Diorder No. 1<br>Dividith:32<br>Dividith:32 |                                        |           |                                        |                                     |
| Nain cable Compty<br>Card brightness:Red:                                                                                                    | Fixtension cable<br>Green: Green: Blue                                                                                       | Ceder No. 4                            | width 0   | Height Scree                           | Amenty<br>n area color correction   |
|                                                                                                    |                                                                                                    |                                        |           |                                        |                                     |

1.11. The first thing you have to do is to write your Panel quantity horizontal and vertical into the windows "Horizontal card" and "Vertical card" the software will build automatically your wall in the window in the middle.

Click on the first Panel in your map which has a direct connection to the LED Controller and put in the value 32 for the width and Height at the bottom of the software. The software gives automatically the first Panel you clicked the Order No. 1. Now you have to click on every Panel like you wired your VIA20 Panels. In the end you have to push the "Send to receiver" and "Save to receiver" Button.

1.12. The settings of the tab "Sender" should look like the next picture.

| Dicolau modo                                                                                                    |      | -9° orbi                                                                                                    |                                                               |  |  |
|----------------------------------------------------------------------------------------------------|------|----------------------------------------------------------------------------------------------------|---------------------------------------------------------------|--|--|
| 10240768                                                                                                    | •    | Vise 86                                                                                                    | Port of hot backup                                            |  |  |
| Hardware port<br>Nain card Auto<br>Sender Nun: 1                                                                                  |      | Use 10 bit colors                                                                                                  | F Cerd ID<br>F Card 20<br>F Card 20                           |  |  |
| YStart<br>IV Auto 0                                                                                                    |      | Enable dot-correct for hard     Use monitor f or card (box     Use monitor f or card (box     Use monitor f or dot | F Card 30<br>F Card 30<br>F Card 40<br>F Card 40<br>F Card 40 |  |  |
| Screen power<br>P Auto on/off                                                                                                    | c or | ☐ Single Color only<br>☑ Enable ExCard Bright                                                                      |                                                               |  |  |
| Hardware:<br>Hardware:B3.0<br>Mondel: 15801<br>C Algon made<br>C Algon made<br>C Algon made<br>C Deskneeble soon<br>C Monual asyn |      | Virtual by interlearved<br>Modes None                                                                              |                                                               |  |  |
|                                                                                                    |      | Direction: P Left<br>Offset: 0<br>Step: 0                                                                          | P size                                                        |  |  |
|                                                                                                    |      | Default                                                                                                    | Save on sender                                                |  |  |

1.13. After you pushed the Button "Save to Sender" you can click on the "Exit" Button. Now you can close the windows until you use the start window again. Here you have two more settings which you can use. Under the menu point "Option" you will find the point Brightness to change the brightness of the VIA20 screen and the point Screen Area where you can change the X/Y position for the Video grabbing.

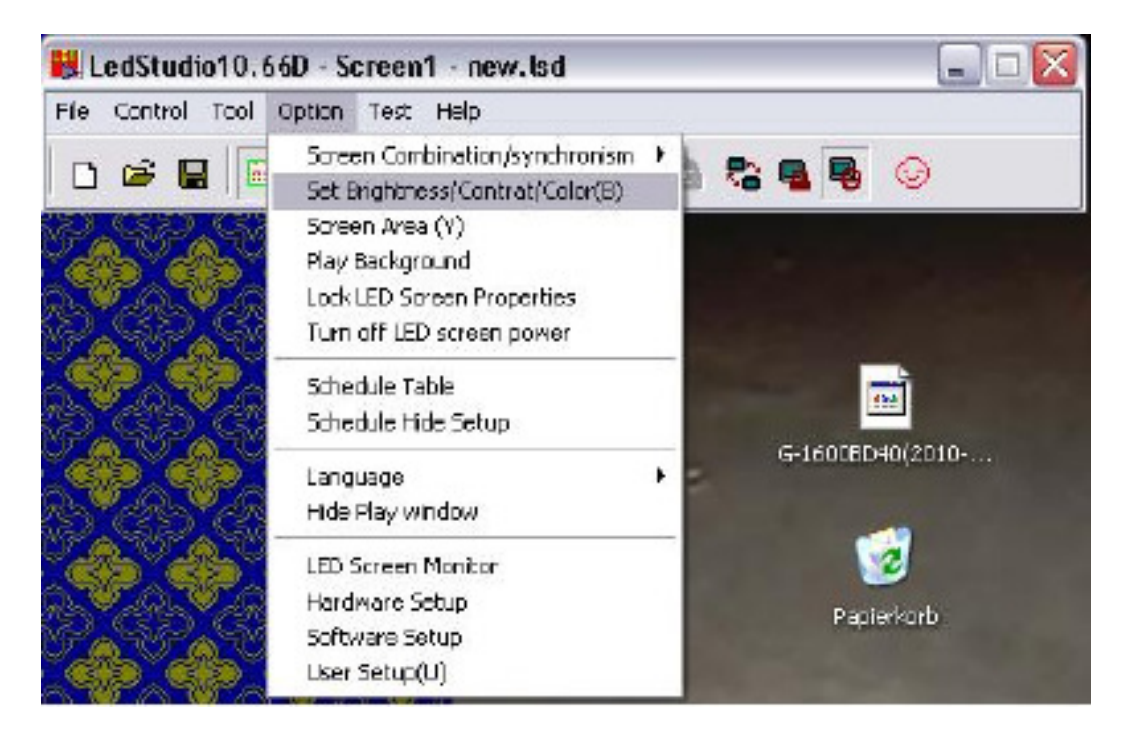

|                                                                                                    | ong                   | htnes   | is/Cor             | ntrast/                         | Color      |        | _      | _                        | _       | _        |
|----------------------------------------------------------------------------------------------------|-----------------------|---------|--------------------|---------------------------------|------------|--------|--------|--------------------------|---------|----------|
| splay 1                                                                                                    |                       |         |                    |                                 |            |        |        |                          |         |          |
| irightne                                                                                                    | 955                   |         |                    |                                 | 60         |        |        |                          |         |          |
| )                                                                                                    | i.                    | 1       | j.                 | 1                               | 1          | 1      | 1      | j.                       | 1       | 1        |
| 1                                                                                                    | •                     | а.<br>С | а.<br>С            | 1                               |            | 4      | т,     |                          |         |          |
| Contras                                                                                                    | st                    |         |                    |                                 | 50         |        |        |                          |         |          |
| 1                                                                                                    | 1                     | 1       | 1                  | 1                               | 1          | - 1    | E.     | т.<br>Г                  | - 0     | - 1      |
| 1                                                                                                    | i.                    | 1       | 4                  | 4                               | 4          | ÷.     | - e    | i.                       |         | 1        |
| Color                                                                                                    | 2                     |         |                    |                                 |            |        |        |                          |         |          |
| €U                                                                                                    | lser C                | olor    | C                  | 9300K                           |            | C 65   | 00K    | ¢                        | 500     | 0K       |
| R                                                                                                    | ed                    | 100     |                    | Gre                             | en 1       | 00     | 1      | Blue                     | 100     |          |
| _                                                                                                    | 2023.0.2              |         | CT .               |                                 | 2000       | -11    | _      |                          |         | 11       |
|                                                                                                    |                       |         | -                  |                                 |            | 4      |        |                          |         | -        |
| Enab                                                                                                    |                       | Inzr D  | ngnue              | iutu                            |            |        | in All | uai Di                   | is bray |          |
| <ul> <li>Enat</li> </ul>                                                                                                    | JIE RU                |         |                    |                                 | Res        | tore [ |        | ave                      |         | E)       |
| P Scree                                                                                                    | en An                 | ea      |                    |                                 | Res        | iore 1 |        | ave                      |         | Ð        |
| Enat                                                                                                    | en Ar                 | ea      |                    | 1                               | Res        | iore   | 6      | ave                      |         | Ð        |
| P Scree                                                                                                    | en Ar                 | ea      |                    |                                 | Res        | tore   | 8      | ave                      |         | E        |
| Final Final Fi | en Ar                 | ea      | Display            | y width:                        | Res        | iore   | Scre   | ave<br>en wid            | th: [7  | E)<br>68 |
| ♥ Enat<br>p Scree<br>play 1  <br>art X:<br>art V:                                                                                                    | en Ar<br>  10<br>  10 | ea      | Display            | y widdh:<br>y height:           | Res<br>768 |        | Scre   | ave<br>en wid            | th: 7   | E)<br>66 |
| Enat                                                                                                    |                       | ea      | Display<br>Display | y widdh:<br>y height:<br>Zoom l |            |        | Scre   | ave<br>en wid<br>en heid | th: 7   | 68<br>80 |

#### 2. Color Calibration

Load from files

2.1. If you have to change the color of one complete VIA20 Panel you have to go to the tab "Display Connection" and you will see at the bottom the entries Red, Green and Blue next to the writing "Card brightness". Click on the Panel you like to change and change the color values.

Save to screen

Exit

Save on files

| emark<br>play L<br>Type: | The dialog of                                             | sattings for a<br>display 💌 F                          | ingle of inultions                                           | igulation led-e                                          | Vertical card                                                  | Display                                                 | QTY:   L          | Update deplay QTV |
|--------------------------|-----------------------------------------------------------|--------------------------------------------------------|--------------------------------------------------------------|----------------------------------------------------------|----------------------------------------------------------------|---------------------------------------------------------|-------------------|-------------------|
| i€ G                     | ama 2.79 (                                                | define                                                 | (d) Red br                                                   | ightness 255                                             | Green bright                                                   | ess 255                                                 | Blue brightness 2 | 50<br>2           |
| 1                        | Network cable<br>Dorder No. 6<br>Dwidth 64<br>Dheight:48  | Nativork cab<br>Dorder No.<br>Dividite64<br>Dheight:48 | 6 Notwork cabl<br>5 Dorder No. 1<br>Dwidth:64<br>Dheight:48  | Network cab<br>1 Dorder No.<br>Dwidth:64<br>Dheight:48   | a Network cable<br>3 Dorder No. 2<br>Dwidth:64<br>Dheight:48   | Natwork cabi<br>Dorder No. 1<br>Dwidth 64<br>Dheight 48 | 50<br>1           |                   |
| 2                        | Network cable<br>Dorder No. 7<br>Dwidth:64<br>Dheight:46  | Network cab<br>Dorden No.<br>Diwidth:04<br>Dheight:46  | e Network cabi<br>8 Dorder No. 1<br>Dwidth:04<br>Dheight:48  | e Network osb<br>Dorder No.<br>Dividen:64<br>Dheight:48  | le Network cable<br>31 Dorder No. 3<br>Dwidth:04<br>Dheight:40 | Network cabi<br>Dorder No.<br>Dwidth:04<br>Dheight:48   | 0                 |                   |
| 3                        | Network cable<br>Dorder No. 1<br>Dwidth/64<br>Dheight:48  | Network cab<br>Dorder No.<br>Dwidth:64<br>Dheight:48   | le Network cebi<br>1 Dorder No. 1<br>Dwidth:64<br>Dheight:48 | Network cab<br>Dorder No.<br>Dividth:64<br>Dhaight:48    | e Network cebla<br>12 Oorder No. 3<br>Owidth:64<br>Oheight:48  | Network cebi<br>Corder No.<br>Cwidth:64<br>Cheight:48   |                   |                   |
| 4                        | Network cable<br>Dorder No. 1<br>Dwidth 64<br>Dheight: 98 | Network cab<br>Dorder No.<br>Dwidth:64<br>Dheight:48   | eNetwork cabi<br>21 Dorder No. 3<br>Dwidth:64<br>Dheight:48  | e Network cab<br>2 Dorder No.<br>Dwidth:64<br>Dheight:48 | E Network cable<br>2 Corder No. 2:<br>Owidth:64<br>Cheight:48  | Network cabi<br>Corder No. :<br>Cwidth:64<br>Cheight:48 | 62                |                   |
| -                        | Network cable<br>Elorder No. 3                            | Network cab<br>Elorder No.                             | e Network cabi<br>21E3 order No. 3                           | e Network cab<br>Billiorder No.                          | e Network cable<br>2 Corder No. 2                              | Network cabl                                            |                   |                   |
| n cabi                   | a 1 No. send                                              | or U ta 💌 e                                            | stension ceble                                               | 1 Or                                                     | der No. 1                                                      | Width 64                                                | Height 48         | Abnormity         |

### **V:LED VSC LED Controller**

The V:LED VSC LED controller offers a wide variety of video inputs to allow the connection of cameras, media servers, DVD players or other video sources. If you wish to use the LED controller as more than as a drive unit for a LED wall, it can also serve for the conversion of a video signal, in which case the maximum latency or processing time is 1 frame.

The output section of the controller offers three video outputs. The VGA output can be used to drive a preview monitor for the control of the input signal, whilst the DVI output signal is converted into a digital signal format and routed via a DVI bridge to controller's integrated Sending Card. The Sending Card integrated offers two CAT5 outputs that serve for the connection of the VSO/VSP/VIA LED wall. The cable run to the first LED wall module in this case can be up to 100 metres in length. If cable runs in excess of 100 metres are required, a CAT-LWL converter can be used; this is capable of spanning a distance of 1 km.

The controller can be driven via an RJ11/USB interface or else integrated into an existing network via its TCP/IP interface and remote-controlled through the network. By this means the controller is able to scale pixels with precision, so that every input signal can be adjusted to the size of the LED wall connected. The Sending Card integrated establishes the connection to the VSO/VSP/VIA LED wall by means of a USB interface and the software LED Studio. This software is in worldwide use and offers additional functions e.g. time-related brightness control.

If you want to scale an incoming Video signal for the size of the LED wall, you can set the scaling with the Display Menu of the VSC LED Controller or per software.

For Example: You did the addressing and settings for your LED Wall with the Software LED Studio and you connect a DVD-Player or a Camera to the VSC LED Controller.

At the front side of the Controller you will find the Button "Scale". Please push that Button two times until you see the writing Scale in the Display Menu of the Controller. If push the Buttons "UP" or "Down" the display will show five menu points: "H-Size", V-Size", "H-Pos", "V-Pos" and "Step". If you have a 10mm VSF Outdoor LED Wall, which has a size of 3,84x2,88m means that you have a resolution of 384x288 Pixel.

Choose now the Menu point "H-Size" and confirm the Entry with the "OK" Button. A little star will appear next to the Entry "H-Size". Now you can change the value with the Buttons "UP" and "Down", until you have the value 384. Confirm the Entry with the "OK" Button. The star will disappear. That you can change the values faster you can go to the menu point "Step".

Here you can set the value to 1, 10 or 100. In that effect you can jump in bigger steps with "UP" or "Down".

You have to do the same Steps for the menu point "V-Size", until you reach the value 288 and confirm it with the "OK" Button.

Finally you can change the Offset with "H-Pos" and "V-Pos" that the scaled picture starts at another position.

To save the scaling you have to press the "Save" Button at the Controller then the "Save 1" or "Save 2" and at last the "OK" Button.

Advice: At the backside of the Controller you will find a VGA and DVI output. If you connect there a Preview Monitor you can check the scaling.

Further Informations about the VSC LED Controller you will find in the VSP618 Manual.

# V:LED VIA20 Flight Cases

for 5x VIA20 Panel

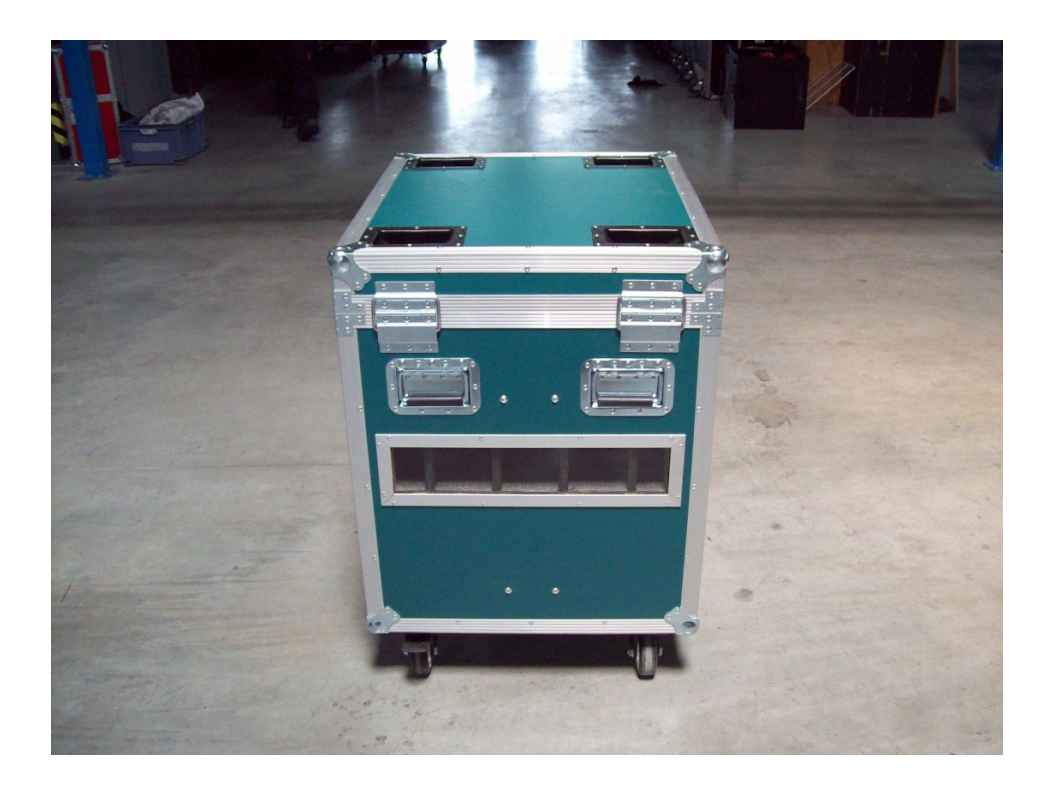

## **VIA20 Trouble Shooting**

PC

| -                                                    | Not cloned<br>Adapter<br>COM Port<br>Resolution                                          | Use a Preview Monitor, connect to VGA output of the controller<br>VGA to DVI Adapter didn't work. Only digital signals<br>Difficulties with MAC Book, virtual Windows<br>USB Driver not installed<br>Wrong VGA resolution, check data sheet of Controller |  |  |
|------------------------------------------------------|------------------------------------------------------------------------------------------|----------------------------------------------------------------------------------------------------|--|--|
|                                                      | LISB Connection                                                                          | No Function, Check at "unactive controller"                                                                                                    |  |  |
| LINSN                                                |                                                                                          |                                                                                                    |  |  |
| Screen black                                         |                                                                                          |                                                                                                    |  |  |
|                                                      | Schedule Table<br>Receiving Card<br>Power<br>Data Line<br>LED Controller<br>Sending Card | Timing Entry which switch the screen to black<br>Wrong RCG-Datei<br>Timing Entry which shut down Power<br>defective<br>Check Video signal with Preview Monitor<br>Hang up, Check LED's at CAT outputs<br>Power Supply for Sending Card defective          |  |  |
|                                                      | 1 Receiving Card                                                                         | Internal data cable loose                                                                                                    |  |  |
|                                                      | Sending Card                                                                             | USB Input defective                                                                                                    |  |  |
| Screen Pixel<br>Failure/Stripes<br><b>Controller</b> | DVI cable<br>Output                                                                      | Change DVI or HDMI cable                                                                                                    |  |  |
|                                                      | Sending Card                                                                             | Wrong output programmed                                                                                                    |  |  |
|                                                      | Save                                                                                     | Save Button -> Save 1 Button -> OK Button                                                                                                    |  |  |
|                                                      | Didn't Boot up                                                                           | Backside Controller: DIP switches down not up                                                                                                    |  |  |
|                                                      | Display dead                                                                             | Check of internal data cable to display                                                                                                    |  |  |
|                                                      | Old Scaling                                                                              | Press Output Button to take it out                                                                                                    |  |  |
|                                                      | Analog vs. Digital                                                                       | If you change the incoming signal from a digital to an analog<br>Signal you will have a black frame                                                                                                    |  |  |
|                                                      | DVI Bridge                                                                               | Check connection                                                                                                    |  |  |
| LED Wall                                             |                                                                                          |                                                                                                    |  |  |
| LED module black                                     | Loose data cable                                                                         |                                                                                                    |  |  |
|                                                      | In or Output of modu                                                                     | ule defect                                                                                                    |  |  |
| Panel black                                          | Loose CAT cable                                                                          |                                                                                                    |  |  |
| LED defective                                        | Change LED strip                                                                         |                                                                                                    |  |  |
| Red Stripe                                           | Heat Problem                                                                             |                                                                                                    |  |  |
| Stripes                                              | Send again RCG file                                                                      | 9                                                                                                    |  |  |
| Circuit Breaker                                      | Defective Power                                                                          |                                                                                                    |  |  |
|                                                      | Supply                                                                                   | Power Supply is defective                                                                                                    |  |  |